## **Fevo Voucher Redemptions**

- 1. Visit <u>https://bit.ly/DR24</u>
- 2. Select which game you would like to get tickets for.
- **3.** Select which section you would like to sit in.
- 4. Select which row and seats you would like to sit in.
- 5. Click the "Buy" button on the tickets you would like.
- 6. Click the yellow "add discount code" button beneath the subtotal line.
- 7. Enter your voucher codes one at a time and click "add" after each one.
  - a. If you are ordering multiple tickets you will need to enter multiple voucher codes!
- 8. The full amount of the ticket will be removed after you enter the codes!
- 9. Select "continue to payment."
- **10.** Enter all the information requested.
- 11. Click "buy tickets" to complete your order
- 12. You will receive 2 emails 1 from Fevo and 1 from tickets.com
  - a. You will access your tickets by going in the email for tickets.com, and clicking "click here to access your tickets"
- 13. Once you are on our ticket account login page you can login in to your account for 2024 or if it is your first time purchasing you would create an account!